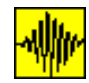

# **DOLOČITEV DOPUSTNE NOSILNOSTI TAL**

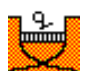

Ob kliku ikone Dopustna\_nosilnost se pojavi menu:

Dopustna\_nosilnost

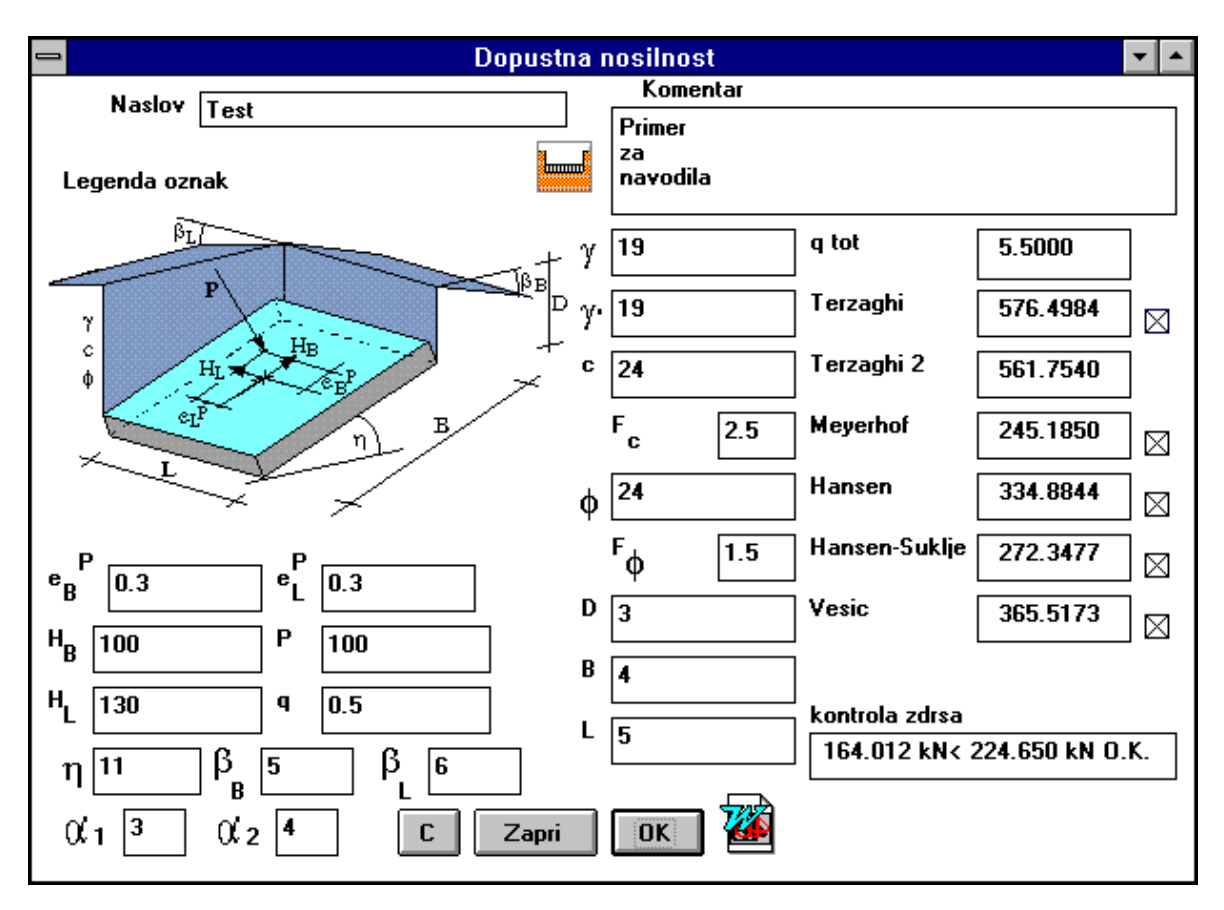

Podatki, potrebni za izračun, se zapisujejo v pripadajoča okna. Podatke lahko razdelimo na dve skupini: podatke o zemljini in podatke o temelju (njegovih dimenzijah in legi ter obtežbi).

### Podatki o zemljini so:

- γ specifična teža zemljine nad temeljem
- $\gamma'$  specifična teža zemljine pod temeljem (če sta specifični teži zemljine nad in pod temeljem enaki, lahko podamo samo eno vrednost).
- c kohezija
- φ kot notranjega trenja.

Programu je mogoče podati tudi faktorja varnosti in sicer  $F_c$  za kohezijo (predefinirana vrednost je 2.5) in  $F_{\phi}$  (predefinirana vrednost je 1.5). Oba faktorja varnosti seveda lahko spreminjamo (prazne prostore ali vrednosti, ki so enake ali manjše od nič, program avtomatično pretvori faktorja v 1).

#### Podatki o lokaciji in dimenzijah temelja so:

Najosnovnejši podatki so:

L dolžina temelja

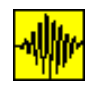

B širina temelja

D globina temelja. Če je temelj nagnjen za kot  $\eta$ , je potrebno podati dimenzijo na plitvejšem delu.

Če vertikalna sila P ne deluje v središču temelja, je mogoče podati ekscentriteti vertilkalne sile P  $e_B^{P}$  in  $e_L^{P}$ . Če deluje na temelj še enakomerna zvezna obtežba, se računski ekscentriteti še korigirata za vpliv enakomerne zvezne obtežbe v  $e_B^{V}$  in  $e_L^{V}$ . Program nato sam izračuna računski dimenziji B' in L' (ki sta, če je ekscentriteta sile P enaka nič, kar enaki dimenzijama B in L).

Podati je mogoče še komponenti horizontalne sile  $H_L$  in  $H_B$ , katerih položaj ne vpliva na izračun.

Dodatno je mogoče podati še naslednje podatke:

- $\eta$  kot nagiba temelja v smeri dimenzije B (v stopinjah)
- $\beta_B$  kot nagiba terena za temeljem v smeri dimenzije B (v stopinjah)
- $\beta_B$  kot nagiba terena za temeljem v smeri dimenzije B (v stopinjah)

#### Podatki o obtežbi so:

- P koncentrirana sila, normalna na površino temelja
- q vertikalna zvezna obtežna (lastna teža temelja)
- H<sub>B</sub> koncentrirana sila, delujoča vzporedno s površino temelja v smeri dimenzije B
- H<sub>L</sub> koncentrirana sila, delujoča vzporedno s površino temelja v smeri dimenzije L

Celotna sila, normalna na površino temelja se izračuna kot  $V = P + q \cdot B \cdot L$ .

Pregled nekaterih ikon

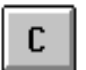

Brisanje vseh podatkov.

Zapri

Zapiranje okna in vrnitev v glavno okno.

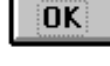

Izračun brez tvorbe WinWord datoteke.

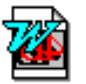

Izračun s tvorbo WinWord datoteke (opomba: opcija samo pri uporabnikih z WinWord licenco).

#### kontrola zdrsa

#### 164.012 kN< 224.650 kN O.K.

Program najprej preveri kontrolo zdrsa temelja. Izvede jo z rezultanto horinzontalnih sil  $H_B$  in  $H_L$ . Če je rezultanta sil večja od zdrsne odpornosti, se polje obarva rdeče. Program v takem primeru ne izvede izračuna dopustne nosilnosti.

hannal

 $\boxtimes$ 

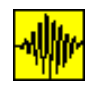

Program še kontrolira, ali rezultanta vertikalnih sil pade izven jedra prereza. Tudi v tem primeru izpiše opozorilo.

Ikona, ki omoči pripravo podatkov za računanje nosilnosti na večslojnem prostoru.

Program nato izračuna celotno obtežbo, normalno na obtežbo, q<sub>tot</sub> (obtežba q, povečana za vertikalno silo P, reducirano s površino temelja) in dopustne nosilnosti po enačbah, ki so jih podali Terzaghi (za kvadratne in trakaste temelje), Meyerhof, Hansen (teoriji, privzeti po Bowlesu in Šukljetu) ter Vesi}. Vsak izračun po pripadajoči enačbi je podan kot opcija, ki jo je poljubno mogoče izključiti.

Okence za vključitev/izključitev željene metode v izračun. Križec pomeni vključeno opcijo, prazen kvadrat pa izključeno.

## Temljenje na slojevitem polprostoru

Ikona, ki omoči pripravo podatkov za računanje nosilnosti na večslojnem prostoru.

Poseben primer nastopi, kadar se temelj nahaja v slojevitem polprostoru. Tudi če se temelj v celoti nahaja v enem sloju, lahko cona porušitve sega v spodnji sloj, kar je potrebno dodatno upoštevati.

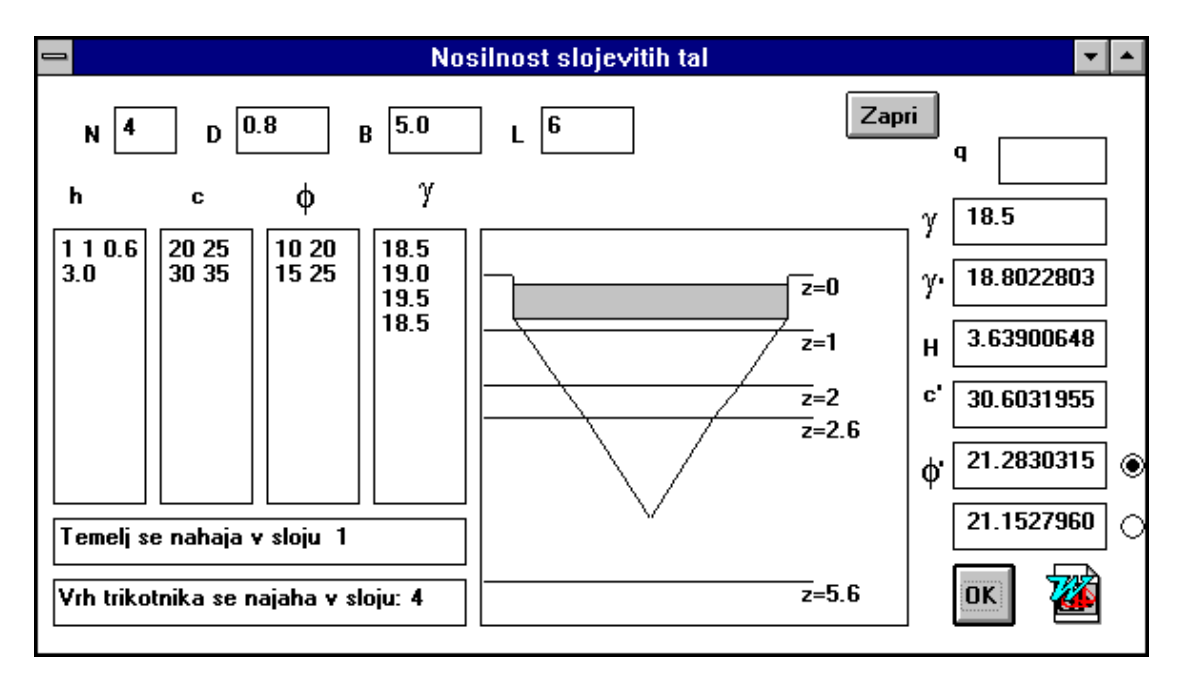

Okno za določitev parametrov za večslojni prostor

Računski postopek bo prikazan na različnih primerih.

Za temelj, katerega globina temeljenja D znaša 0.8 m je potrebno določiti dopusno nosilnost. Teren sestavljajo štirje sloji z naslednjimi karakteristikami:

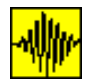

| Sloj | Debelina | γ    | c  | ø  |
|------|----------|------|----|----|
| 1    | 1.0      | 18.5 | 20 | 10 |
| 2    | 1.0      | 19.0 | 25 | 20 |
| 3    | 0.6      | 19.5 | 30 | 15 |
| 4    | 3.0      | 18.5 | 35 | 25 |

Izračunati je potrebno nadomestne vrednosti kohezije in strižnega kota za obravnavani temelj.

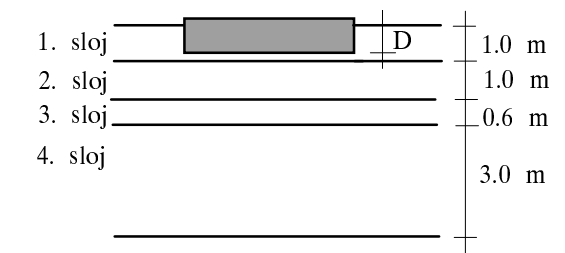

Iz slike vidimo, da se temelj v celoti nahaja v prvem sloju.

Izračun globine H

 $H = \frac{B}{2} \cdot \tan\left(45 + \frac{\phi}{2}\right), \text{ kjer moramo upoštevati strižni kot različen za vsak sloj.}$ 

Za nadomestno kohezijo slojev pod temeljem dobimo:

$$c_{nad} = \frac{\int\limits_{z=D}^{D+H} c(z) \cdot dz}{H}$$

Za izračun nadomestnega strižnega kota pa lahko izbiramo med dvema enačbama:

$$\phi_{nad} = \arctan\left(\frac{\int_{z=D}^{D+H} \tan(\phi(z)) \cdot dz}{H}\right)$$
oziroma  
D+H

$$\phi_{nad} = \frac{\int_{z=D} \phi(z) \cdot dz}{H}$$
$$\phi_{nad} = \frac{\int_{z=D}^{D+H} \phi(z) \cdot dz}{H}$$

# **Opis ikon**

N 4

Število slojev, ki tvorijo stratigrafijo

B4.3x plus - Določitev dopustne nosilnosti tal

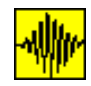

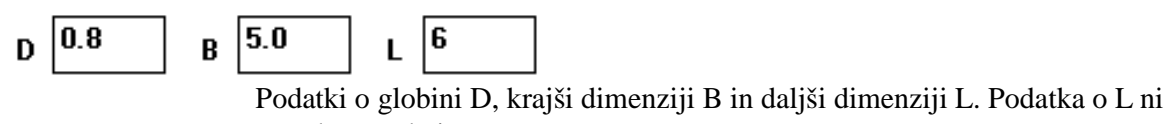

potrebno podati.

| h              | C              | ¢              | γ                            |
|----------------|----------------|----------------|------------------------------|
| 1 1 0.6<br>3.0 | 20 25<br>30 35 | 10 20<br>15 25 | 18.5<br>19.0<br>19.5<br>18.5 |

V posamezne kolone podajamo podatke o debelinah posameznih slojev, koheziji, kotu notranjega trenja in prostorninski teži. Podatke podajamo vedno od najvišjega proti nižje ležečim slojem. Podatke v posameznem stolpcu ločimo s presledkom ali pritsnemo tipko Enter. Podati je potrebno toliko podatkov, kolikor smo navedli slojev.

Izračun brez tvorjenja WinWord

datoteke.

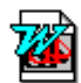

Izračun s tvorbo WinWord datoteke (opomba: opcija samo pri uporabnikih z WinWord licenco).

Zapri

Zapiranje okna in vrnitev v prejšnje okno (Dopustna nosilnost). Vsi podatki, potrebni za izračun dopustne nosilnosti se avtomatično prenesejo iz okna Nosilnost slojevitih tal v okno Dopustna nosilnost.

## Temelj se nahaja v sloju 1

## Vrh trikotnika se najaha v sloju: 4

Informacija o temelju in globini, do kođer sega globina klina. Če se temelj nahaja globlje od najnižjega sloja ali vrh klina izpade iz podanih slojev, se v teh oknih izpiše opozorilo.

<sup>J</sup>Nadomestna specifična teža slojev nad temeljem.

OK

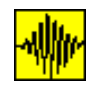

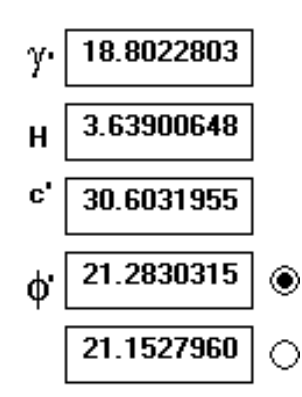

Podatki o nadmestni specifični teži, koheziji in kotu notranjega trenja za sloje pod temeljem. H predstavlja višino klina. Izbiramo lahko med dvema možnostima izračuna nadomestnega strižnega kota. V prvem primeru je nadomestni kot izračunan s povprečenjem tangensov kotov, v drugem primeru pa s povprečenjem kotov. Opcijo, ki jo želimo uporabiti, izberemo s klikom na krožec, vendar je razlika običajno majhna.